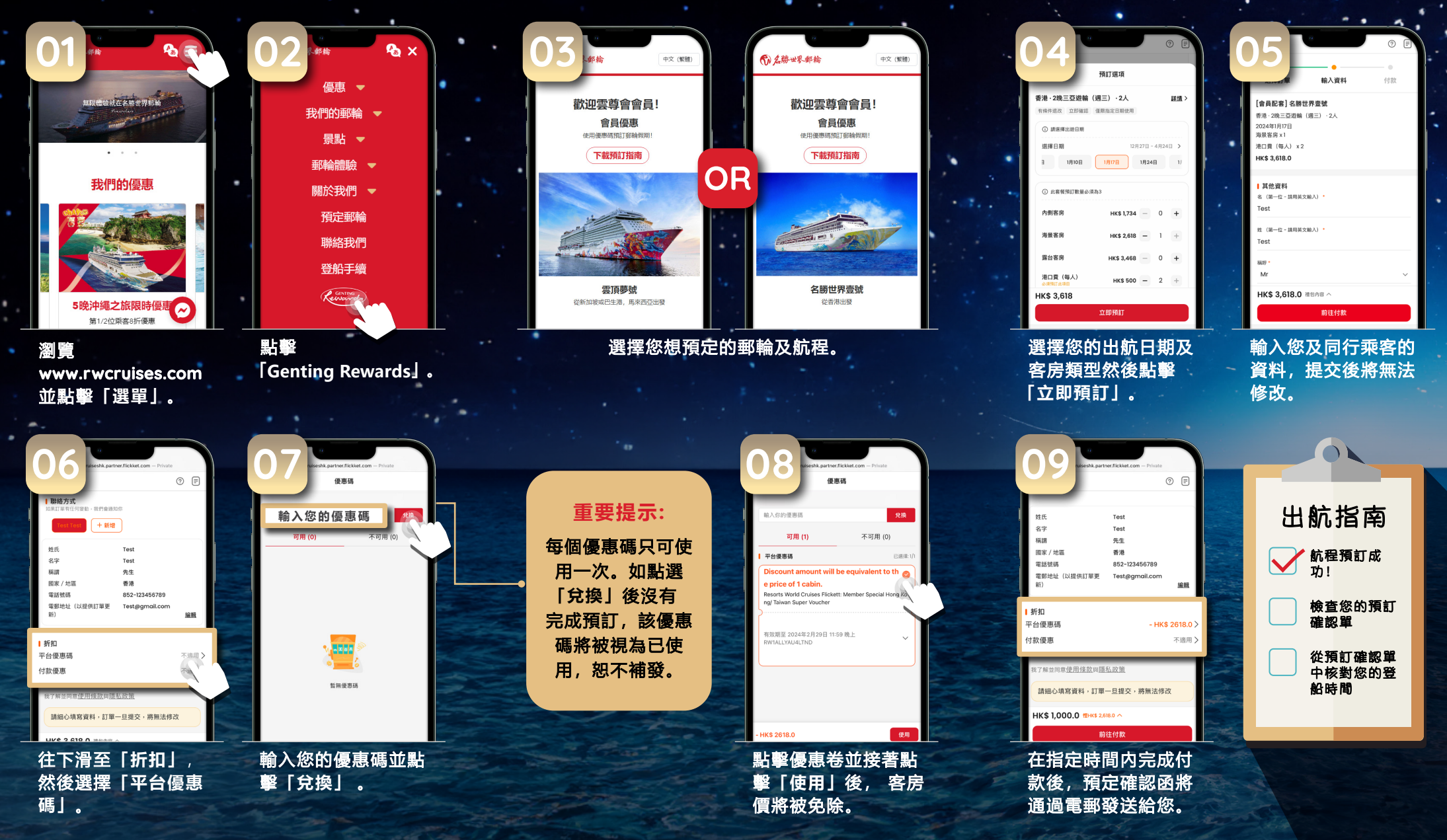

## 航程預訂流程